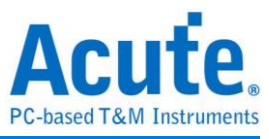

# 使用手册 TravelBus 二合一分析儀 (協定+邏輯)

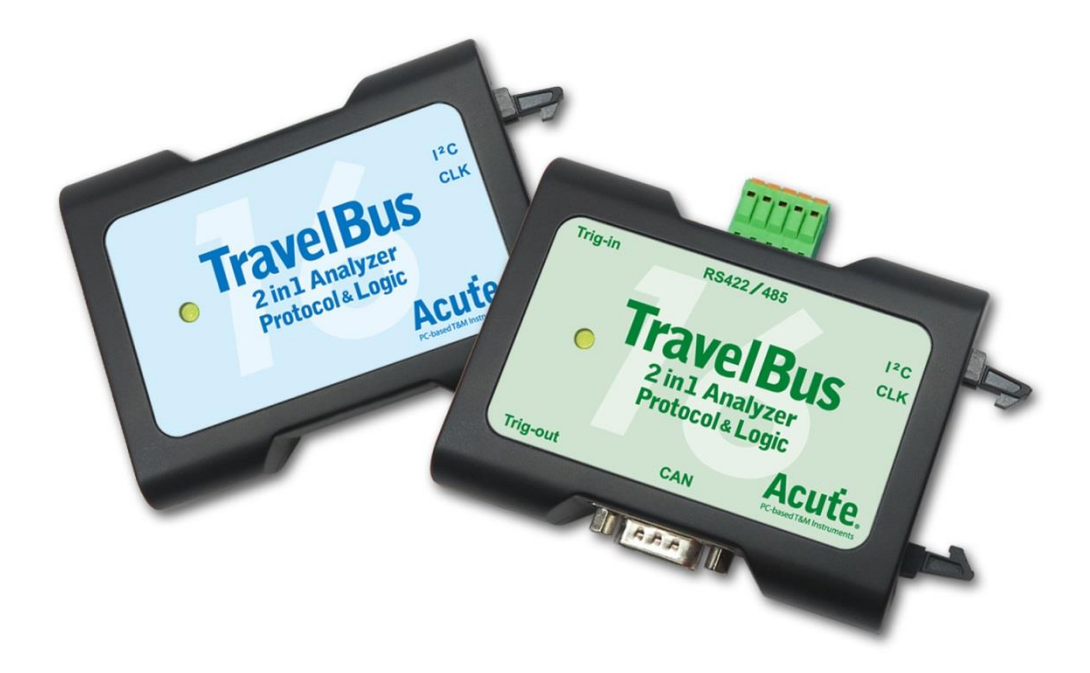

Publish: 2022/12

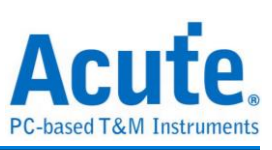

# 目錄

| 第一章 | 安裝與設置    | 3  |
|-----|----------|----|
|     | 硬體安裝     | 3  |
|     | 軟體安裝     | 3  |
| 第二章 | 功能列表與操作  | 4  |
|     | 協定分析     | 4  |
|     | 邏輯分析     | 12 |
| 第三章 | 特殊腳位使用說明 | 20 |
| 第四章 | 型號說明     | 23 |
| 第五章 | 技術支援     | 27 |

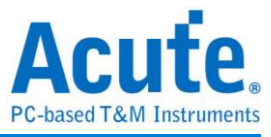

# 第一章 安裝與設置

#### 硬體安裝

將 TravelBus 以標配的 USB3.0 連接線接上電腦的 USB port,待確定連接完成後就可以開啟軟體使用,並且將訊號線接到待測物上以便觀察。

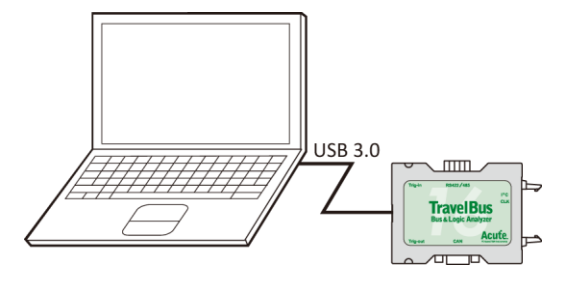

#### 軟體安裝

請至 <u>https://www.acute.com.tw/logic-analyzer-zh-tw/support/download/software</u>

選 TravelBus 下載。安裝結束後,桌面上與程式集中都有 TBA 的啟動圖示,可以任選一個來啟動 TBA( www.)。啟動軟體後,會出現主選單畫面,可以選擇進入邏輯分析或協定分析。

| 🚔 Acute TravelBus | —    | × |
|-------------------|------|---|
| 協定分析              |      |   |
| 避難分析              |      |   |
| 🚔 開啟檔案            |      |   |
| 最近開啟的檔案           | <br> |   |

開啟檔案能夠開啟儲存的檔案(.TBW)

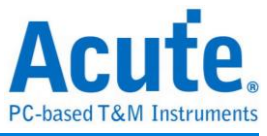

# 第二章 功能列表與操作

#### 協定分析

#### 視窗畫面

| 5              | 🛋 Ac   | ute TravelBu | IS               |                |         |       |             |              |             |                              | - 🗆       | ×      |
|----------------|--------|--------------|------------------|----------------|---------|-------|-------------|--------------|-------------|------------------------------|-----------|--------|
| ſ              | 檔案     | 擷旼           |                  |                |         |       |             |              |             |                              |           |        |
| )→             | •      |              | 46, v            | 1 肌 波形         |         |       | ^ V         | 搜尋所有機        | 脸 💽 🛓       |                              |           |        |
|                |        | Timestamp    |                  | Status         | Address | RW    | Data        | ASCII        | Information | 細節 (5)                       |           | ×      |
| 1              |        | 0:00:00      | .000000000       |                |         |       |             |              | *** Capture | 10* 20* 30*                  |           |        |
| 2              | 2      | 0:00:00      | .000096260       | Start          | 003F*   | Rd    |             |              |             |                              |           |        |
| 3              |        | 0:00:00      | .000292520       | Start          | 0046*   | Wr    | 21* 3A*     | 11           |             |                              |           |        |
| 77             |        | 0:00:00      | .000579600       | Start          | 0012*   | Wr    | 10* 20* 30* | . 0          |             |                              |           |        |
| 5              | ;      | 0:00:00      | .000958340       | Start          | 003F*   | Rd    |             |              |             |                              |           |        |
| 6              | ;      | 0:00:00      | .001154600       | Start          | 0046*   | Wr    | 21* 3A*     | 14           |             |                              |           |        |
| 7              | ,      | 0:00:00      | .001441680       | Start          | 0012*   | Wr    | 10* 20* 30* | . 0          |             |                              |           |        |
| 8              |        | 0:00:00      | .001820440       | Start          | 003F*   | Rd    |             |              | 10+ 20+ 20+ |                              |           |        |
| 9              | )      | 0:00:00      | .002016680       | Start          | 0046*   | Wr    | 21* 3A*     | 11           | 10" 20" 30" |                              |           |        |
| 1              | 0      | 0:00:00      | .002303780       | Start          | 0012*   | Wr    | 10* 20* 30* | . 0          |             |                              |           |        |
|                |        |              |                  | -              |         | 1= -  | 1           |              | <u> </u>    | 細節 統計                        | 過濾        |        |
| 淚              | を形     |              |                  |                |         |       |             |              |             |                              |           | ØX     |
|                |        |              |                  | A              |         | в     |             | C            |             | D                            |           | B      |
| Т              | ime Di | iv = 200 us  |                  |                | 281 us  | 561   | us 842 us   |              | 1.12 ms 1.4 | ms 1.68 i                    | ms 1.     | 96 m s |
|                | )ecod  | e<br>12C     |                  |                |         | 21 BA | 10 20 3     | 30           | 21 3A       | 10 20                        | 30        |        |
|                | CK     |              | 0                |                |         |       |             |              |             |                              |           |        |
| s              | SDA    |              | 1                |                |         |       |             |              |             |                              |           |        |
| 3              | 通道標    | 籖            | 通道               | •              |         |       |             |              |             |                              |           | •      |
|                | 时包:10  | 0326 (E:0) i | 王連線 I2C          | 00:00:02/00:03 | :07     | 1%    | SN:2015060  | )4#12 (USB 3 | 3.0)        | 500us <mark>8</mark> 500us 🔓 | 500us 🕒 🗍 | JIT (  |
| $\overline{\}$ | ■ 通    | 訊協定分析        | untitled 1. TBW* | x / 🗐 🛛        | I       |       |             |              |             |                              |           |        |

- 1. 工具列:包含選擇通訊協定、擷取、搜尋和輸出等功能,其中輸出的格式有.csv 和.txt
- 2. 報告視窗:將解碼資料以封包格式列表
- 3. 波形:如果勾選波形選項,則會在此顯現訊號波形和解碼結果
- 4. 狀態列:和 TravelBus 連線狀況、目前的通訊協定以及所擷取時間/預計擷取時間等 資訊
- 5. 細節/統計/過濾視窗:顯示報告視窗的細節和統計結果,也能使用過濾來篩選資訊
- 波形游標計算:波形區中有游標可以拖曳到想要的位置,計算出兩個游標間的時間
   差

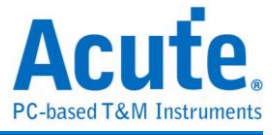

通訊協定選擇畫面( ) 1. 選擇不同的通訊協定

| ■ 選擇通訊協定                                                                                                    |                                                                                                    | × |
|----------------------------------------------------------------------------------------------------|----------------------------------------------------------------------------------------------------|---|
| BiSS-C<br>CAN 2.0B<br>DALI<br>HID Over I2<br>I2C<br>I2S<br>LIN<br>MOIO<br>Modbus<br>PMBus<br>ProfiBus<br>PWM<br>SMBus<br>SPI<br>UART/RS422/485<br>USB 1.1 | W道       O         I LA接口       O         SCK       O         DA       1         SDA       1         State       State         State       State <td></td> |   |
|                                                                                                    | ////////////////////////////////////                                                                                                    |   |
|                                                                                                    | 預設 確定 取消                                                                                                    |   |

2. 通道:

可以選擇LA接口或是I<sup>2</sup>C接口。LA接口是排線上以數字0到15所標示的16個通道,供一般訊號使用;I<sup>2</sup>C接口相關設定於下頁說明。

- 3. 波形:TravelBus 自動偵測和顯示訊號的波形和最高頻率。
- 4. 選項:可以設定通訊協定的封包格式。
- 5. 觸發準位:可依據訊號的準位來設定不同的觸發值。

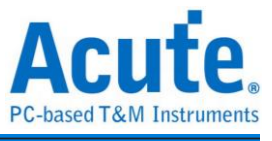

如果選擇 I<sup>2</sup>C 接口,則是排線上以 SCL 和 SDA 標示的兩條線,其作用是使用內部專用 IC,內含舒密特觸發電路可以用來量測轉態較為緩慢的 I<sup>2</sup>C 訊號。

| BiSS-C<br>CAN 2.0B<br>DALI<br>HID Over I2C<br>I2C<br>I2S<br>LIN<br>MDIO<br>Modbus |
|-----------------------------------------------------------------------------------|
| PMBus<br>ProfiBus<br>PWM<br>SMBus<br>SPI<br>UART/RS422/485<br>USB 1.1             |
|                                                                                   |

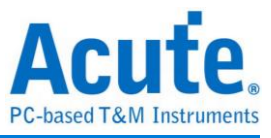

#### PWM

PWM 最多可以提供六組 PWM 曲線在同一個畫面上分析。方向通道則代表了正向或反向,可以由方向訊息決定是邏輯1或0代表正向。而其實際應用的例子是馬達的正轉或反轉。作圖則可以選擇三種不同曲線,分別繪製出佔空比、頻率和轉速(RPM)。

| 🧮 選擇通訊協定         |                    |                                      |                                    | $\times$ |
|------------------|--------------------|--------------------------------------|------------------------------------|----------|
| BiSS-C           | 通道                 |                                      |                                    |          |
| CAN 2.0B<br>DALI | ✓ PWM #1           | PWM #2                               | PWM #3                             |          |
| HID Over I2C     | 脈波通道 0 🗘           | 脈波通道 2 🗘                             | 脈波通道 4                             |          |
| 12S              | □ 方向通道 1 📮         | □ 方向通道 3 🗘                           | □ 方向通道 5                           |          |
| MDIO             | 方向訊息               | 方向訊息                                 | 方向訊息                               |          |
| Modbus<br>PMBus  | High(1): Positive  | High(1): Positive                    | High(1): Positive                  |          |
| ProfiBus         | PWM #4             | PWM #5                               | <br>PWM #6                         |          |
| SMBus            | 脈波通道 6 ↓           | 脈波通道 8 ↓                             | 脈波通道 10 🜲                          |          |
| UART/RS422/485   | □ 方向通道 7 💲         | □ 方向通道 9 🗘                           | □ 方向通道 11 🔹                        |          |
| USB 1.1          | 方向訊息               | 方向訊息                                 | 方向訊息                               |          |
|                  | High(1): Positive  | High(1): Positive                    | High(1): Positive                  |          |
|                  | 選項                 |                                      |                                    |          |
|                  | Time(X)-Duty(Y)    | <ul> <li>Time(X)-Freq.(Y)</li> </ul> | <ul> <li>Time(X)-RPM(Y)</li> </ul> |          |
|                  | ξ                  | 2                                    | ω                                  |          |
|                  |                    |                                      | A                                  |          |
|                  | bitt # 200 Br / 24 | <sup>-</sup> Time (X)                | Time (X)                           |          |
|                  | <b>腦</b> 發华[[2]    | 4年2期                                 |                                    |          |
|                  | 1.6V               |                                      |                                    |          |
|                  |                    | Vcc 5V (Threshold                    | ±1.8V) ▼                           |          |
|                  |                    |                                      |                                    |          |
|                  | 預設                 |                                      | 確定 取消                              |          |
|                  |                    |                                      |                                    |          |

擷取的同時會繪製出圖形,可以按右上角的**繪圖設定**來調整其格式。

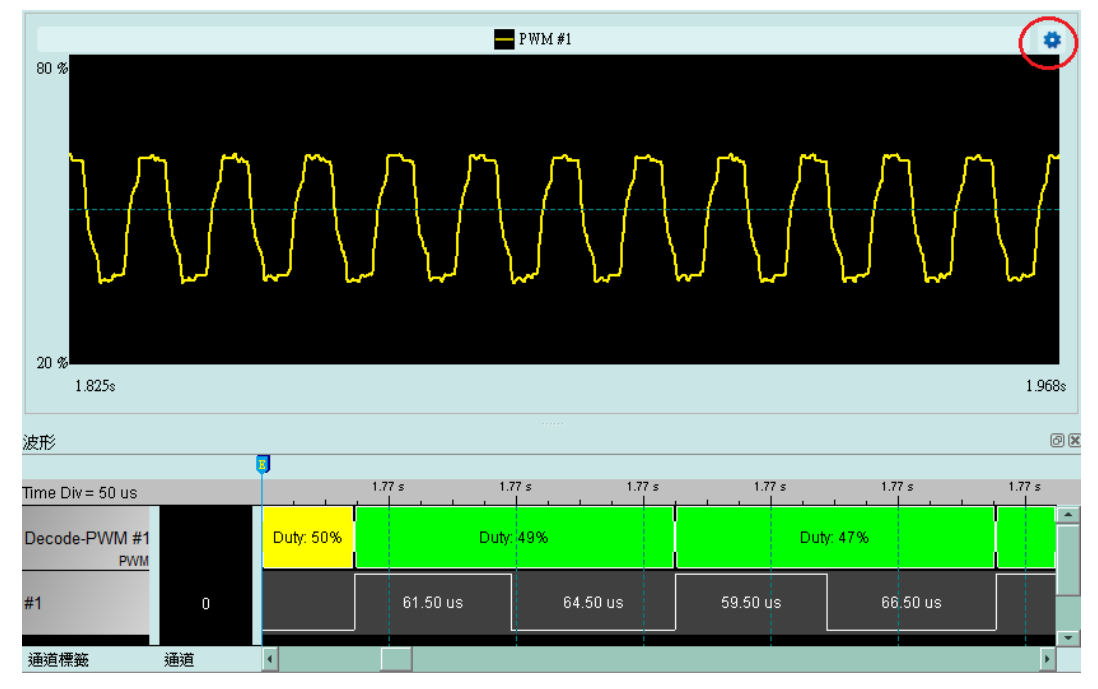

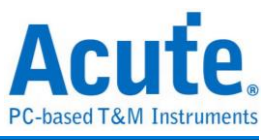

在繪圖設定中可以針對各個曲線的格式和座標軸的範圍設定。

| 2     |       |         |                        | •                                 |
|-------|-------|---------|------------------------|-----------------------------------|
| 2     |       |         |                        | •                                 |
| 2     |       |         |                        | •                                 |
| 2     |       |         |                        | \$                                |
|       |       |         |                        |                                   |
|       |       |         |                        |                                   |
|       |       |         | -                      | J                                 |
|       |       |         |                        | 點                                 |
|       |       |         |                        |                                   |
|       |       |         |                        | •                                 |
| 80.00 | E     | - %     |                        |                                   |
| 20.00 | E     | 8       |                        |                                   |
|       |       |         | 確定                     | 取消                                |
|       | 80.00 | 80.00 E | 80.00 🔒 %<br>20.00 🔒 % | ▼<br>80.00 日 %<br>20.00 日 %<br>確定 |

| 用量設 | 定( 🧤 )    |          |         |   |
|-----|-----------|----------|---------|---|
|     | 📄 記憶體用量設定 |          |         | Х |
|     |           | 50%      |         |   |
|     | 使用的記憶體:   | 7051-2-7 | 1852 MB |   |
|     |           | 唯正       | 邦X)月    |   |

-

記憶體

 調整可用記憶體百分比決定儲存深度, TravelBus 會根據可用記憶體和轉態儲存方式 調整儲存深度, 當擷取資料達到設定值時, 擷取結束。

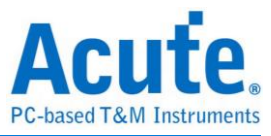

#### 堆疊示波器

TravelBus 能夠和 Acute DSO 堆疊成為 MSO,但只能夠在邏輯分析模式下堆疊。協定分析模式下必須要勾選波形選項擷取資料才能夠將觸發和解碼等設定轉換至邏輯分析模式與示波器堆疊。擷取完資料後在工具列欄位的檔案欄位,選取轉換為邏輯分析並堆疊 示波器( 、),將所有設定轉換至邏輯分析模式,相關說明請參閱邏輯分析模式下的 堆疊示波器。另外也可以只把設定和資料保留並轉換為邏輯分析模式,只須點選轉換為 邏輯分析 ( ))

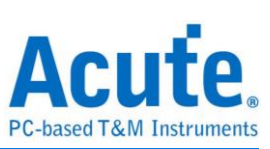

#### 使用範例

以 I<sup>2</sup>C 為例,選擇通訊協定設定協定格式,如果需要顯示訊號波形則必須勾選波形。

| 📇 Acute  | e TravelBus |        |            |              |
|----------|-------------|--------|------------|--------------|
| 檔案       | 擷取          |        |            |              |
| ₹.       |             |        |            | 🔨 🔨 捜尋所有欄位 🔽 |
| Timestam | ηp          | Status | Address RW | Data         |
|          |             |        |            |              |
|          |             |        |            |              |
|          |             |        |            |              |
|          |             |        |            |              |
|          |             |        |            |              |
|          |             |        |            |              |
| 4        |             |        |            | Þ            |
| ·        |             |        |            |              |

選擇 I<sup>2</sup>C 通訊協定並完成通道、選項和觸發準位設定,再按下確定完成設定。

| 📑 選擇通訊協定                                                                                                    | >                                                             |
|----------------------------------------------------------------------------------------------------|---------------------------------------------------------------|
| BiSS-C<br>CAN 2.0B<br>DALI<br>HID Over I2C<br>I2C<br>I2S<br>LIN<br>MDIO<br>Modbus<br>PMBus<br>ProfiBus<br>PWM<br>SMBus<br>SPI<br>UART/RS422/485<br>USB 1.1 | 通道 □ 12C 接口 □ LA 接口 SCK 0 0 0 0 0 0 0 0 0 0 0 0 0 0 0 0 0 0 0 |
|                                                                                                    | ////////////////////////////////////                          |
|                                                                                                    | 預設確定取消                                                        |

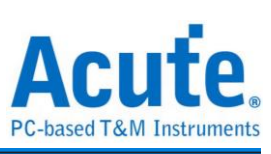

#### 最後按下擷取開始接收資料和解碼。

| 🚟 Acute     | e TravelBus            |           |           |           |         |          |              |              |               |               | _          |     | ×       |
|-------------|------------------------|-----------|-----------|-----------|---------|----------|--------------|--------------|---------------|---------------|------------|-----|---------|
| 檔案          | 擷取                     |           |           |           |         |          |              |              |               |               |            |     |         |
| <b>R</b>    | . <mark></mark><br>Bus | Ø6        | ☑ 肌 波用    |           | Q       | <b>寻</b> |              | 搜尋所有欄位       | ž 🔽 🚦         | 5             |            |     |         |
| Tim         | estamp                 |           |           | Status    | Address | RW       | Data         | ASCII        | Information 📤 | 細節            |            |     | ×       |
| 1970        | 0:00                   | :00.56    | 5578560   | Start     | 0046*   | Wr       | 21* 3A*      | 1:           |               | 10* 20* 30    | ÷          |     |         |
| 1971        | 0:00                   | :00.56    | 5865660   | Start     | 0012*   | Wr       | 10* 20* 30*  | . 0          |               |               |            |     |         |
| 1972        | 0:00                   | :00.56    | 6244400   | Start     | 003F*   | Rd       | 00*          | •            |               |               |            |     |         |
| 1973        | 0:00                   | :00.56    | 6440660   | Start     | 0046*   | Wr       | 21* 3A*      | 11           |               |               |            |     |         |
| 1974        | 0:00                   | :00.56    | 6727740   | Start     | 0012*   | Wr       | 10* 20* 30*  | . 0          |               |               |            |     |         |
| 1975        | 0:00                   | :00.56    | 7106500   | Start     | 003F*   | Rd       | 00*          | •            |               |               |            |     |         |
| 1976        | 0:00                   | :00.56    | 7302740   | Start     | 0046*   | Wr       | 21* 3A*      | !:           |               |               |            |     |         |
| 1977        | 0:00                   | :00.56    | 7589840   | Start     | 0012*   | Wr       | 10* 20* 30*  | . 0          |               |               |            |     |         |
| 1978        | 0:00                   | :00.56    | 7968580   | Start     | 003F*   | Rd       | 00*          | •            |               |               |            |     |         |
| 1979        | 0:00                   | :00.56    | 8164840   | Start     | 0046*   | Wr       | 21* 3A*      | :            | •<br>•        | 細節統計          | 過濾         |     |         |
| 波形          |                        |           |           |           |         |          |              |              |               |               |            |     | 6 🗙     |
|             |                        |           | A         |           | B       |          |              | J            |               | p             |            |     | 3       |
| Time Div=   | 200 us                 |           |           | 281.29 us | ; 6     | 62.58 us | 843.88 us    | 1.           | .12 ms        | 1.40 ms       | 1.68 ms    | 1   | .96 m s |
| Decode      | 12C                    |           |           | 21 3A     | 10      | 20       | 30 00        | 21           | 3A 1          | 0 20 30       | 00         | 21  |         |
| SCK         |                        | 0         |           |           |         |          |              |              |               |               |            |     |         |
| SDA<br>通道標籤 | <br>通                  | 1<br>道    |           |           |         |          |              |              |               |               |            |     | )<br>,  |
| 封包: 7375    | (E:0) 已連約              | 線 I2C     | 00:00:017 | 00:02:02  | 1%      |          | SN:20150203# | 03 (USB 3.0) | )             | A 500us c 500 | us 🗧 500us | O J | TTT U   |
| ▲ 通訊t       | 鬼定分析-unti              | fled2.TBW | *×/       | JI. 📮     |         |          |              |              |               |               |            |     |         |

在檔案分頁內可以使用堆疊示波器,相關說明請參考邏輯分析說明。

| 🚔 Acut                                                | e TravelBus                |                                       |         |         |                |           |               |         |         | - 1     |                           | ×     |
|-------------------------------------------------------|----------------------------|---------------------------------------|---------|---------|----------------|-----------|---------------|---------|---------|---------|---------------------------|-------|
| 檔案                                                    | 撷取                         |                                       |         |         |                |           |               |         |         |         |                           |       |
|                                                       | 💾 🞽 🎒                      |                                       |         | C.      | )              |           |               | 3       | 繁體中文    | ζ 🖕 📑   | ats<br>elBas <sub>p</sub> |       |
| Tim                                                   | nestamp                    | Status                                | Address | RW      | Data           | ASCII     | Information - | 細節      |         |         |                           | ×     |
| 1970                                                  | 0:00:00.565578560          | Start                                 | 0046*   | Wr      | 21* 3A*        | 14        |               | 10* 20  | * 30*   |         |                           |       |
| 1971                                                  | 0:00:00.565865660          | Start                                 | 0012*   | Wr      | 10* 20* 30*    | . 0       |               |         |         |         |                           |       |
| 1972                                                  | 0:00:00.566244400          | Start                                 | 003F*   | Rd      | 00*            | •         |               |         |         |         |                           |       |
| 1973                                                  | 0:00:00.566440660          | Start                                 | 0046*   | Wr      | 21* 3A*        | 1:        |               |         |         |         |                           |       |
| 1974                                                  | 0:00:00.566727740          | Start                                 | 0012*   | Wr      | 10* 20* 30*    | . 0       |               |         |         |         |                           |       |
| 1975                                                  | 0:00:00.567106500          | Start                                 | 003F*   | Rd      | 00*            | •         |               |         |         |         |                           |       |
| 1976                                                  | 0:00:00.567302740          | Start                                 | 0046*   | Wr      | 21* 3A*        | !:        |               |         |         |         |                           |       |
| 1977                                                  | 0:00:00.567589840          | Start                                 | 0012*   | Wr      | 10* 20* 30*    | . 0       |               |         |         |         |                           |       |
| 1978                                                  | 0:00:00.567968580          | Start                                 | 003F*   | Rd      | 00*            | •         |               |         |         |         |                           |       |
| 1979                                                  | 0:00:00.568164840          | Start                                 | 0046*   | wr      | 21* 3A*        | 1::       |               | 細節      | 統計 過    | 濾       |                           |       |
| ر میں میں ایک اور اور اور اور اور اور اور اور اور اور |                            |                                       |         |         |                |           |               |         |         |         |                           |       |
| 波形                                                    |                            |                                       | 5       |         |                |           |               |         |         |         |                           |       |
| Time Dive                                             | - 200 up                   | 281.29 us                             | 56      | 2.58 us | 843.88 us      | 1.        | 12 ms         | 1.40 ms | 1.68 r  | ns      | 1.96                      | βin s |
| Time Div:                                             | = 200 us                   |                                       |         |         |                |           |               |         |         | i i     |                           |       |
| Decode                                                | 120                        | 21 3A                                 | 10      | 20 3    | o do           | 21        | 3A 10         | ) 20 BI |         | 0       | 21                        |       |
| SCK                                                   | o                          |                                       |         |         |                |           |               |         |         |         |                           |       |
| SDA<br>通道標籤                                           |                            |                                       |         |         |                |           |               |         |         |         |                           | •     |
| 封包: 737.                                              | 5 (E:0) 已連線 I2C 00:00:01 / | 00:02:02                              | 1%      |         | SN:20150203#03 | (USB 3.0) | )             | A 500us | 500us 🖸 | 500us 🕻 | л с                       | TT    |
| │ [] 通訊                                               | N協定分析-untitled2.TBW* 🗙 🖊   | a a a a a a a a a a a a a a a a a a a |         |         |                |           |               |         |         |         |                           |       |

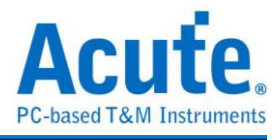

### 邏輯分析

視窗畫面

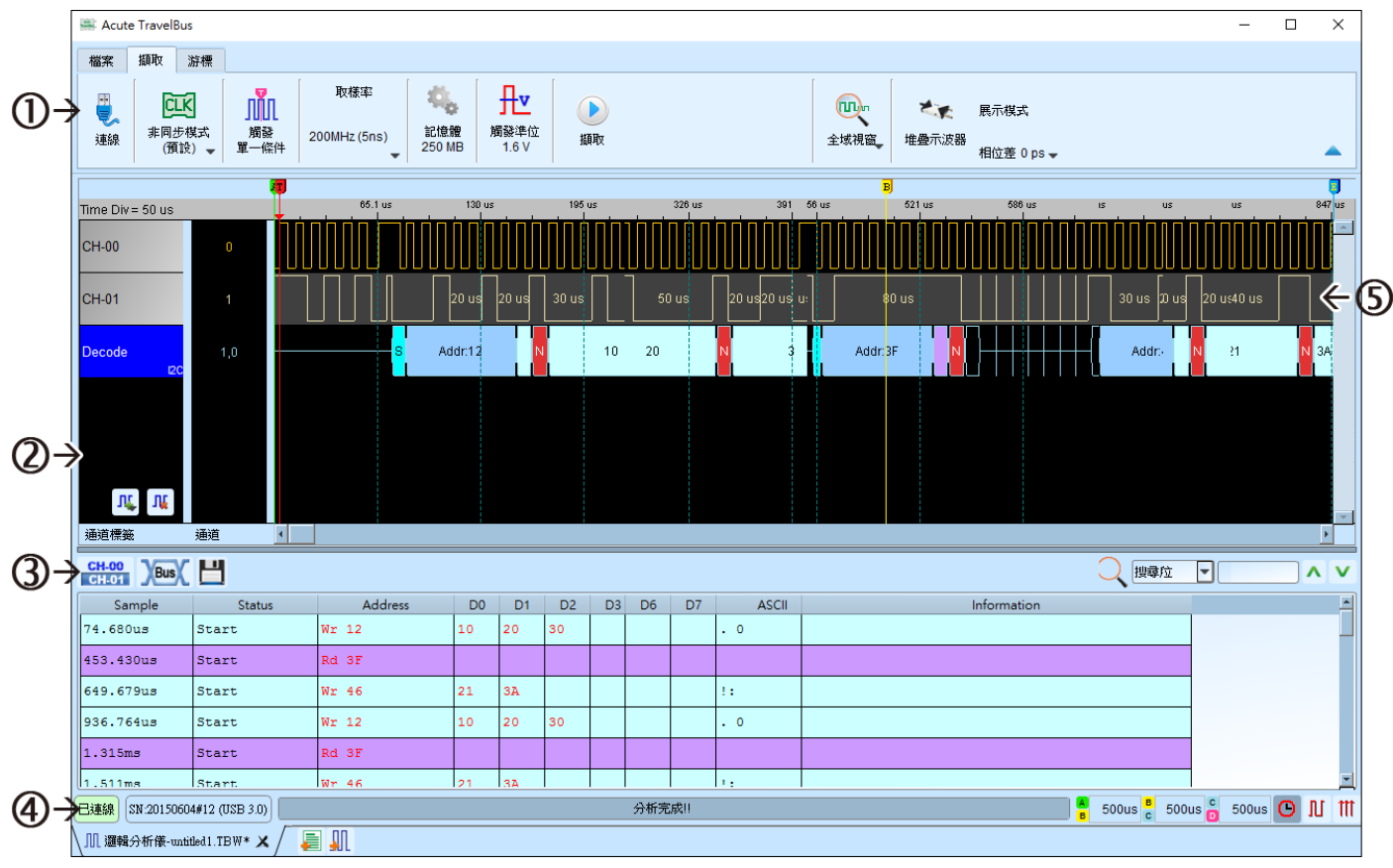

- 1. 工具列: 觸發、取樣率、觸發準位和擷取等設定。
- 3. 報告視窗工具列:報告視窗可以選擇顯示通道資料(CH-00) )或是解碼結果(NBUSX), 還可以將報告結果以.csv 和.txt 輸出()。
- 4. 狀態列:與TravelBus 連線狀況
- 5. 波形:能夠以滑鼠滾輪來縮放波形大小,並輔以游標計算區間時間差。

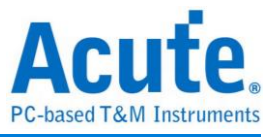

| 單一條件觸發<br>III 單一條件觸發設定 ? ×<br>通道<br>? X 6 X 5 X 4 X 3 X 2 X 1 X 0 t<br>15 X 14 X 13 X 12 X 11 X 10 X 9 X 8 X<br>Pass Count 200                                                                                                    | 觸發參數設定( |     | <b>_</b> ) |    |     |    |    |    |    |    |    |    |       |      |   |     |    |          |
|----------------------------------------------------------------------------------------------------|---------|-----|------------|----|-----|----|----|----|----|----|----|----|-------|------|---|-----|----|----------|
| ① 単-條件關發設定<br>7 X 6 X 5 X 4 X 3 X 2 X 1 X 0 t<br>7 X 6 X 5 X 4 X 3 X 2 X 1 X 0 t<br>15 X 14 X 13 X 12 X 11 X 10 X 9 X 8 X<br>Pass Count ② 0 ↓<br>③ 預設 ● 確定 ★ 取消                                                                                                    | 單一條件觸發  |     |            |    |     |    |    |    |    |    |    |    |       |      |   |     |    |          |
| 通道<br>7 X 6 X 5 X 4 X 3 X 2 X 1 X 0 t<br>15 X 14 X 13 X 12 X 11 X 10 X 9 X 8 X    Pass Count     ① 預設                                                                                                    |         | ∭ ∎ | ፪一條        | 件觸 | 發設力 | Ē  |    |    |    |    |    |    |       |      |   |     | ?  | Х        |
| 7       X       6       X       5       X       4       X       3       X       2       X       1       X       0       1         15       X       14       X       13       X       12       X       11       X       9       X       8       X         15       X       14       X       13       X       12       X       11       X       10       X       9       X       8       X         Pass Count ② 0       ©         ●       預設       ●       確定       ★       取消 |         | 通   | 魈 (        | D  | )   |    |    |    |    |    |    |    |       |      |   |     |    |          |
| 15 X 14 X 13 X 12 X 11 X 10 X 9 X 8 X<br>Pass Count ② 0 ↓<br>● 預設 ● 予確定 業取消                                                                                                    |         |     | 7          | X, | 6   | X, | 5  | X, | 4  | X, | 3  | X, | 2     | X,   | 1 | X,  | 0  | <b>†</b> |
| Pass Count ② □ ↓<br>页)                                                                                                    |         |     | 15         | X, | 14  | X, | 13 | X, | 12 | X, | 11 | X, | 10    | X,   | 9 | X   | 8  | X,       |
| Pass Count ②0<br>● 預設<br>● 確定 業 取消                                                                                                    |         |     |            |    |     |    |    |    |    |    |    |    |       |      |   |     |    |          |
| Pass Count ②□<br>● 預設<br>● 預設                                                                                                    |         |     |            |    |     |    |    |    |    |    |    |    |       |      |   |     |    |          |
| Pass Count ② □ ↓<br>● 預設   ❤ 確定   ★ 取消                                                                                                    |         |     |            |    |     |    |    |    |    |    |    |    |       |      |   |     |    |          |
| Pass Count ② □ ↓                                                                                                    |         |     |            |    |     |    |    |    |    |    |    |    |       |      |   |     |    |          |
| Pass Count ② 0 ↓                                                                                                    |         |     |            |    |     |    |    |    |    |    |    |    |       |      |   |     |    |          |
| Pass Count ② 0 ↓                                                                                                    |         |     |            |    |     |    |    |    |    |    |    |    |       |      |   |     |    |          |
| <ul> <li>● 預設</li> <li>● 預設</li> <li>● 確定</li> <li>▶ 取消</li> </ul>                                                                                                    |         |     |            |    |     |    |    |    |    |    |    | Pa | ass C | ount | 2 | ) • |    | -        |
|                                                                                                    |         |     | ● 預        | 設  |     |    |    |    |    |    |    | •  | 確定    |      |   | ;   | ★取 | 消        |

- 1. **通道**:選擇 any(x)、rising(↑)等不同的設定
- 2. Pass Count:忽略符合觸發參數的觸發訊號的次數。

| 記憶體用量言 | 史定( 🦏 )   |       |      |        |
|--------|-----------|-------|------|--------|
|        | 🚔 記憶體用量設定 |       |      | ×      |
|        | 使用的記憶體 ①  |       |      | 250 MB |
|        |           | 6%    |      |        |
|        | 觸發點位置 📿   | < 50% |      | •      |
|        | •         |       | ✔ 確定 | 業 取消   |

- 使用的記憶體:TravelBus 會根據可用記憶體和轉態儲存方式調整儲存深度,當擷取 資料達到設定值時,擷取結束。
- 7. 觸發點位置:以百分比來設定觸發點在使用記憶體中的位置。例如設定為 50% 代表記憶體會保留至多 50% 來存觸發發生以前的資料。

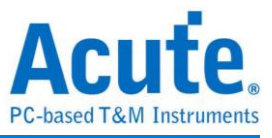

#### 波形區

在波形顯示區按住右鍵拖曳,能夠圈選所要觀察區間,並且顯示觀察區間的轉態次數、 區間時間及頻率資訊。此功能在協定分析模式的波形顯示區亦可以使用。

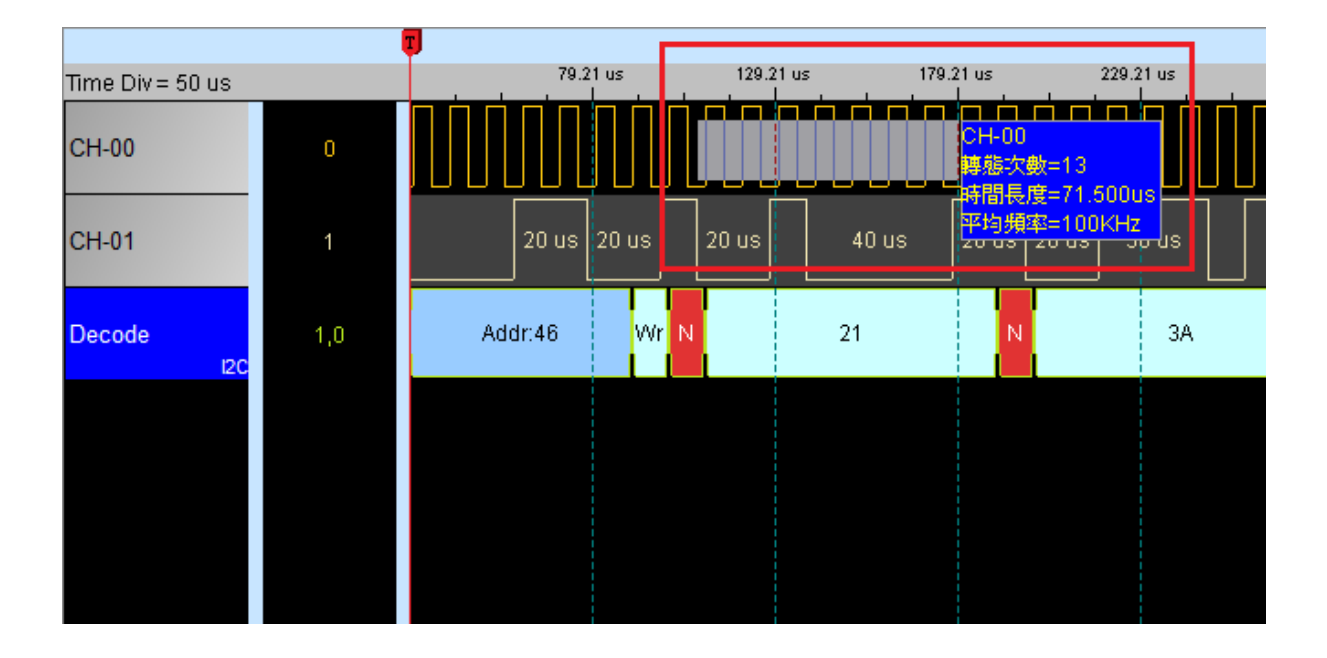

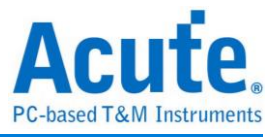

#### 匯流排分析設定

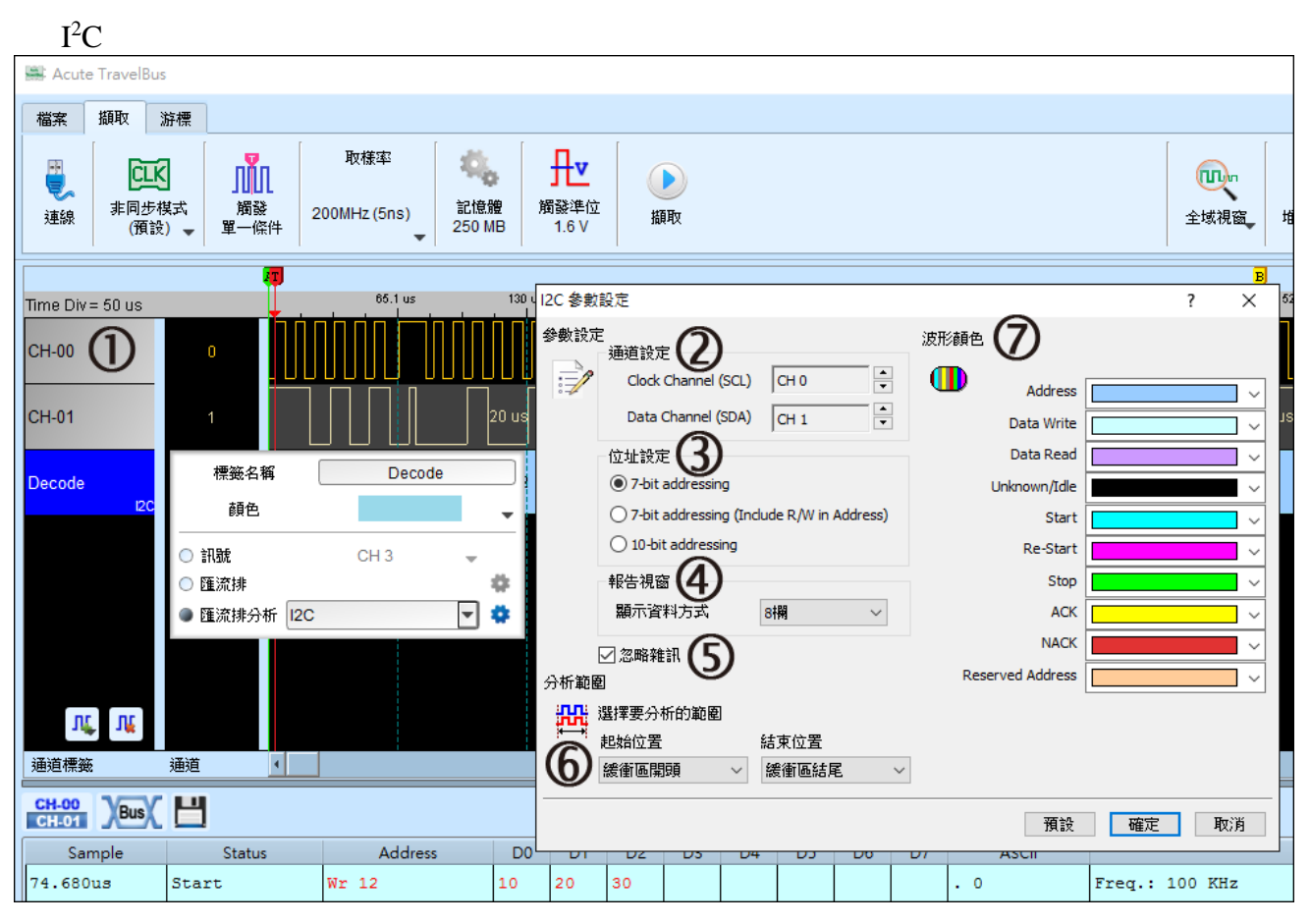

- 1. 在通道區選擇任一通道,按下左鍵並選擇匯流排分析,會出現右方參數設定視窗。
- 2. 通道設定:設定 I<sup>2</sup>C 中的 clock 與 data 通道
- 3. 位址設定:

7-bit addressing: 顯示7位元寬度的位址和1位元寬度的 Rd/Wr。

7-bit addressing(Include R/W in Address): 顯示8位元寬度位址(7位元寬度位址加上1

位元 Rd/Wr)。

10-bit addressing: 顯示 10 位元寬度位址。

- 4. 報告視窗:在報告區中顯示資料可以選擇 8 或 16 欄位。
- 5. 忽略雜訊:分析時忽略因轉態過緩所造成的雜訊。
- 6. 分析範圍:選擇範圍能以緩衝區開頭、結尾或是游標來決定。
- 7. 波形顏色:設定解碼波形的顏色。

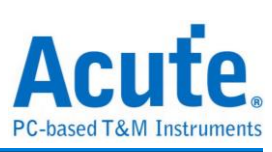

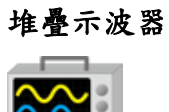

使用 TravelBus 與示波器堆疊(Stack)功能,需安裝各廠牌示波器連線專用軟體後才能進行連線,軟體名稱如下表所示:

| 示波器廠牌                            | 連線軟體名稱                                       |
|----------------------------------|----------------------------------------------|
| 皇晶科技                             | 需安裝 <b>皇晶科技</b> 示波器軟體                        |
| 太克科技(Tektronix)                  | 請至太克網站下載最新版 TEKVISA CONNECTIVITY<br>SOFTWARE |
| 安捷倫科技(Agilent)<br>是德科技(Keysight) | 請至是德網站下載最新版 KEYSIGHT IO LIBRARIES SUITE      |
| LeCroy                           | 請至 NI 網站下載最新版 NI-VISA 及驅動程式                  |
| HAMEG                            | 請至 NI 網站下載最新版 NI-VISA 及驅動程式                  |
| Rohde & Schwarz                  | 請至 NI 網站下載最新版 NI-VISA 及驅動程式                  |

#### 支援示波器機型:

| 示波器廠牌           | 機型                                                                                                    | USB | TCP/IP |
|-----------------|----------------------------------------------------------------------------------------------------|-----|--------|
| 皇晶科技            | DS-1000<br>TravelScope                                                                                                    | V   |        |
| 太克科技(Tektronix) | TDS1000B/1000C/2000B/3000/3000B/<br>3000C/5000B/7000<br>DPO2000/3000/4000/4000B/5000/7000<br>7000C/70000/70000B<br>DSA70000/70000B<br>MSO2000/3000/4000/4000B/5000<br>MDO3000/4000<br>TPS2000/2000B | V   | V      |
| 安捷倫科技(Agilent)  | DSO1000A/5000A/DSO6000A/6000L<br>7000A/7000B/9000A<br>MSO6000A/7000A/7000B/9000A<br>DSO-X 4000A /MSO-X 4000A<br>DSO-X 3000A /MSO-X 3000A<br>DSO-X 2000A/MSO-X 2000A                                 | V   | V      |
| 是德科技(Keysight)  | DSO-X 3000T<br>MSO-X 3000T                                                                                                    | V   | V      |
| LeCroy          | WaveRunner / WaveSurfer / HDO4000 /<br>HDO6000 / SDA 8 Zi-A / DDA 8 Zi-A                                                                                                    |     | V      |
| HAMEG           | HMO3000/2000/1000                                                                                                    | V   | V      |
| R & S           | RTO1000/RTE1000                                                                                                    |     | v      |

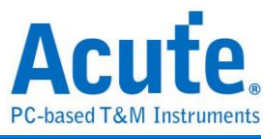

硬體接線的部份,有兩種接線方式:

#### TravelBus 為主機,示波器為從機

接線方向為 TravelBus 的 Trig-Out →示波器的 Trig-In(參考圖一)

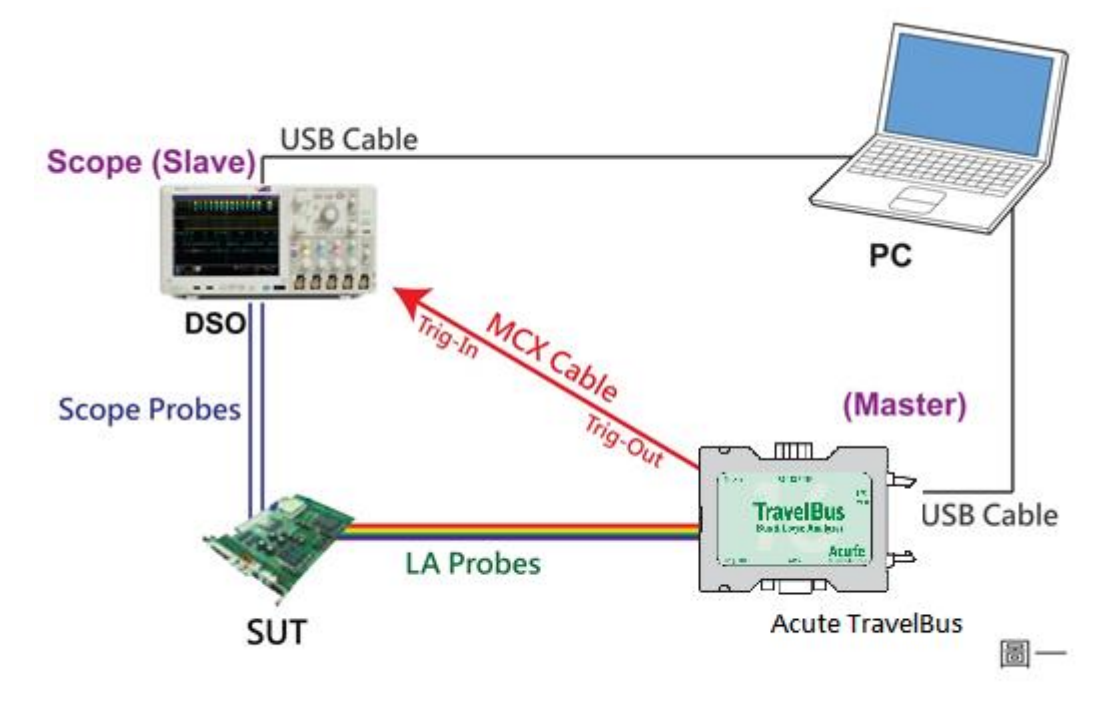

圖一中使用 USB 或 Ethernet(TCP/IP)的介面與電腦做連結,然後將 BNC-MCX cable 連接 TravelBus Trig-Out 與示波器的觸發輸入接口(Ext-Trig、Aux In 或 Trig-In)。MDO4000 系列固定在類比通道 CH4。

#### 示波器為主機, TravelBus 為從機

接線方向為示波器的 Trig-Out → TravelBus 的 Trig-In (參考圖二)

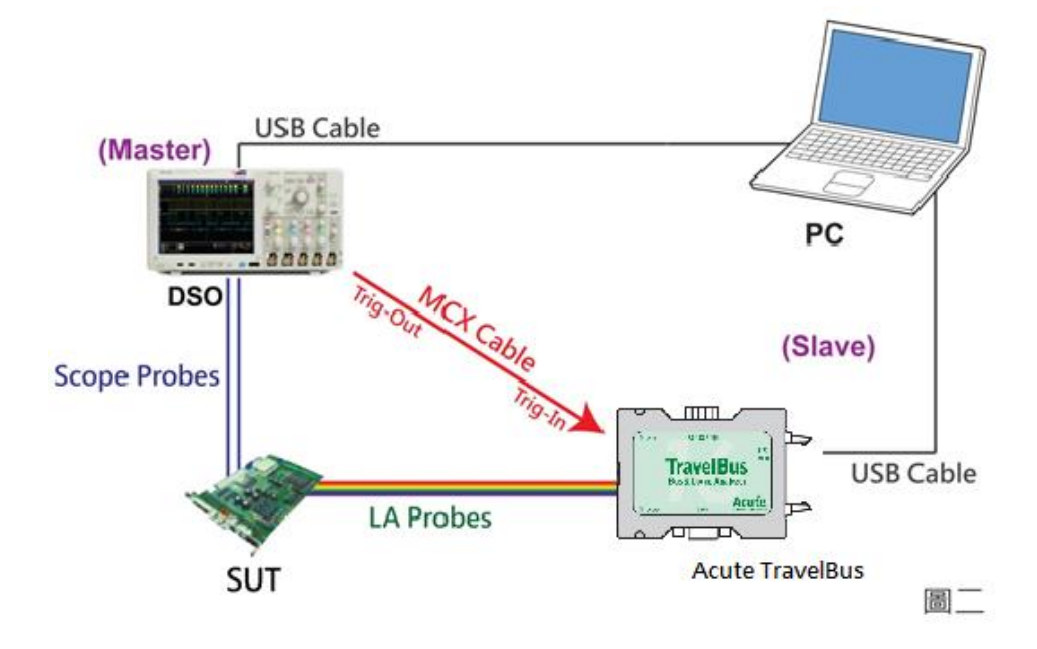

圖二中將 BNC-MCX cable 連接 TravelBus Trig-In 與示波器的觸發輸出接口

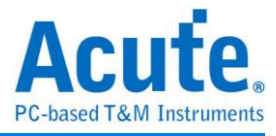

(Trig-Out)。完成上述動作之後,按下「堆疊示波器」鈕。如下圖:

| 展示模式<br>堆叠示波器 相位差<br>0 ps ↓                                                         |                                                                                                    |
|-------------------------------------------------------------------------------------|----------------------------------------------------------------------------------------------------|
| DSO Stack Settings X                                                                | 🕮 DSO Stack Settings 🛛 🗙                                                                                            |
| Select the DSO                                                                      | Select the DSO                                                                                                    |
| Select DSO brand<br>Emulation Connection Type  USB TCP / IP Connect IP: 192.168.1.3 | Select DSO brand  Emulation  Emulation  Acute  Agilent  GwInstek  HAMEG  Keysight LeCroy  Rohde & Schwarz Tektronix |
| Connection Status Connection:                                                       | Connection Status Connection:                                                                                       |
| Test Connection VOK XCancel                                                         | Test Connection VOK XCancel                                                                                         |

#### Select the DSO

選擇需要堆疊示波器的廠牌。Emulation 是當沒有 DSO 硬體可供堆疊時,用來讀回 DSO 堆疊時儲存檔案的模式。

#### **Connection Type**

可依各廠牌示波器所能提供的連線介面,選擇 USB、TCP/IP。

#### **Connect IP**

連接方式選擇 TCP/IP,輸入 IP 位址。在使用網路對接線(Ethernet crossover cable)時, 建議兩機之 IP 設定分別為 192.168.1.2 及 192.168.1.3。開道(Gateway)皆相同,設定為 192.168.1.1,並請將 DHCP 設定為 OFF。若 IP 設定完無法生效,請將網路設定 Disable (停用),再 Enable (啟用),或重開機也可以,以便於讓網路設定生效。

#### **Test Connection / Connection Status**

連接示波器/顯示目前堆疊示波器型號並在波形視窗自動加入示波器通道。

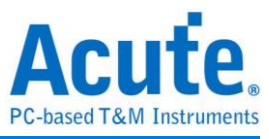

#### 示波器堆疊畫面

| Time Div = 100 | us      | 298.53 us 398. | 53 us 498.53 us | 598.53 us 698.5 | 3 us 798.53 us | 898.53 us | 998.53 us  | 1.1 ms | 1.2 ms                     |
|----------------|---------|----------------|-----------------|-----------------|----------------|-----------|------------|--------|----------------------------|
|                |         | \$             | Addr:76         |                 | A              |           | 12         | A      | <mark>. </mark> ≜          |
| ▲ BUS_I2C      | SCL-A0  |                |                 |                 | 499.77 us      |           |            |        |                            |
| 12C            | SDA-A1  |                |                 |                 | 490.66 us      |           |            |        |                            |
|                |         |                |                 |                 |                |           |            | off    | 2 V/Div<br>set - 3.3 Scale |
| DSO CH1        | DSO CH1 |                |                 |                 |                |           |            |        |                            |
|                |         | )              |                 |                 |                |           | ┉┉╢╗╹╻╹╻╹╻ |        |                            |
|                |         |                |                 |                 |                |           |            |        | 2 V/Div<br>set - 3.2 Scale |
| DSO CH2        | DSO CH2 |                |                 |                 |                |           |            |        |                            |
|                |         | )              |                 |                 |                |           |            |        |                            |
|                |         |                |                 |                 |                |           |            |        |                            |
| Label          | Channel | •              |                 |                 |                |           |            |        |                            |

#### 設定示波器為主機(Master)TravelBus 為從機(Slave)

若要以示波器為主機(Master)而 TravelBus 為從機(Slave)來做堆疊,除了上述基本設定外, 還必須針對外部觸發訊號作設定,硬體接線方式請參考圖二。按下「觸發條件」→「外 部觸發」,如下圖所示:

| กกัก     | 取樣率          |    |  |  |  |  |  |  |  |
|----------|--------------|----|--|--|--|--|--|--|--|
| 觸發<br>外部 | 200MHz (5ns) | 25 |  |  |  |  |  |  |  |
| Free     | Run          | F  |  |  |  |  |  |  |  |
| 單一       | 單一條件         |    |  |  |  |  |  |  |  |
| 多條       | 件觸發          |    |  |  |  |  |  |  |  |
| 寬度       |              |    |  |  |  |  |  |  |  |
| 逾時       |              |    |  |  |  |  |  |  |  |
| ✔ 外部     | 1            |    |  |  |  |  |  |  |  |

#### 堆疊延遲

TravelBus 觸發成功時, 觸發訊號(Trig-Out)透過 Cable 傳送至 DSO 會有時間延遲的現 象,使得波形顯示之邏輯與類比訊號時間相位出現偏差。因此, 需設定堆疊延遲時間以 進行延遲時間補償。您可在波形顯示畫面,將滑鼠置於DSO的波形上面, 按住 Shift 鍵, 再用滑鼠左鍵拖動 DSO 波形到適當位置即可完成堆疊延遲修正。

| Time Div = 10 us |       | μ. |      | 341.6 us |      | 351.6 us | 3      | 61.6 us |      | 371.6 us |      | 381.6 us | 39   | )1.6 us | 4    | 01.6 us | 41   | 1.6 us |      | 121.6 us | 431.6                   | us |
|------------------|-------|----|------|----------|------|----------|--------|---------|------|----------|------|----------|------|---------|------|---------|------|--------|------|----------|-------------------------|----|
| CH-00            | 0     |    | 5 us | 5 us     | 5 us | 5 us     | 5 us   | 5 us    | 5 us | 5 us     | 5 us | 5 us     | 5 us | 5 us    | 5 us | 5 us    | 5 us | 5 us   | 5 us | 5 us     | 5 us                    | ^  |
| CH-01            | 1     |    |      |          |      |          |        |         |      |          |      |          |      |         |      |         |      |        |      |          |                         |    |
| Decode<br>I2C    | 1,0   |    |      |          |      |          |        |         | 10   |          |      |          |      |         |      |         | N    |        |      | 20       |                         |    |
| DSO CH1          | DSO 1 |    |      |          |      |          |        |         |      |          |      |          |      |         |      |         |      |        |      |          | Offset 2 Scal           | •  |
| DSO CH2          | DSO 2 |    |      |          | ļ    |          | •<br>• |         |      |          |      |          |      |         |      |         |      |        |      |          | 1 V/D<br>Offset -2-Soal |    |
| VÊ VÊ            |       |    |      |          |      |          |        |         |      |          |      |          |      |         |      |         |      |        |      |          |                         | -  |

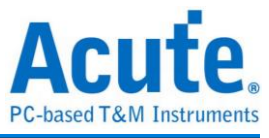

# 第三章 特殊腳位使用說明

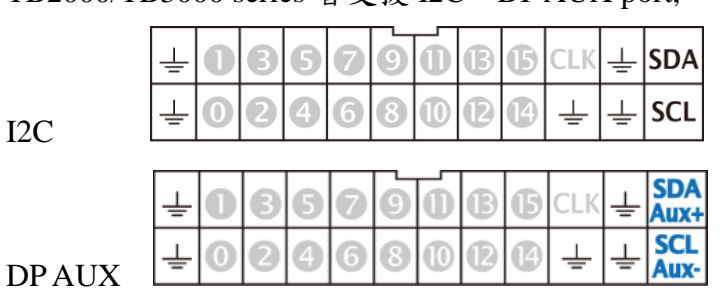

TB2000/TB3000 series 皆支援 I2C、DPAUX port,

TB2016B/TB3016B 額外有 RS422 / 485、CAN / CAN-FD port,

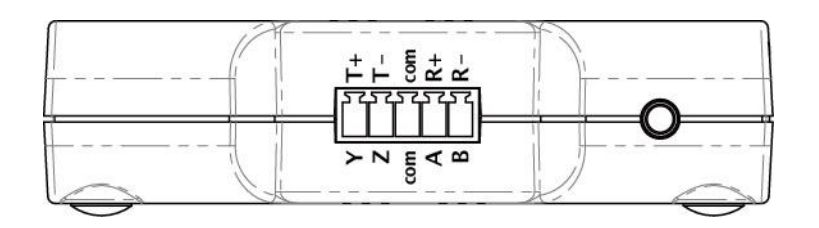

RS422 / 485

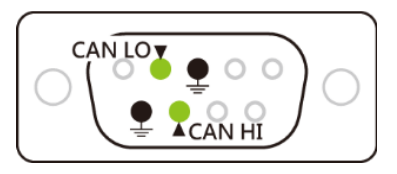

CAN / CAN-FD

(DPAUX, RS485, CAN / CAN-FD 皆為差動訊號, TB2000/TB3000 series 內建轉換電路, 無須設 定觸發準位即能量測)

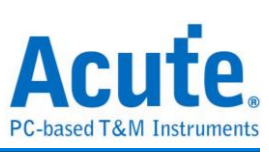

### 協定分析模式

請依照 Protocol Setting 內選項更改通道設定,

| Protocol Select                                                                                          |                                | < |
|----------------------------------------------------------------------------------------------------|--------------------------------|---|
| BiSS-C<br>CAN FD<br>DALI 2.0<br>DP-AUX<br>HID Over I2C<br>I2C<br>I2S<br>I3C<br>LIN 2.2<br>MDIO<br>Modbus | Channel                        |   |
| PMBus<br>ProfiBus                                                                                        | SCK [0] KHz                    |   |
| PWM<br>SMBus<br>SPI<br>RS232/422/485                                                                     | ?                              |   |
| USB 1.1                                                                                                  | Options       7-bit addressing |   |
|                                                                                                    | 1.600V Quick Setup             |   |
|                                                                                                    |                                |   |
|                                                                                                    | O Default                      |   |

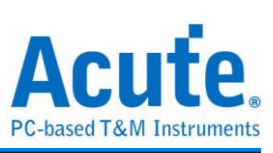

## 邏輯分析模式

使用 Quick Setting 更改通道設定, 並注意不可修改觸發類別, 否則特殊通道將不可使用,

| File     | Сар            | ture     | Adv. Ca             | pture         | Cur   | sor             |                  |                 |                  |           |          |
|----------|----------------|----------|---------------------|---------------|-------|-----------------|------------------|-----------------|------------------|-----------|----------|
| Conn     | ect            | Quick    | Bus<br>Setting      | Trigge<br>I2C | er 50 | Sampl<br>DMHz ( | e Rate<br>(20ns) | Memory<br>250MB | Thresho<br>1.6 V | Id Ru     | n Repeat |
| Time/Div | /= 20          | De       | fault (LA)          |               |       | 11              | 7 86 us          | 235.7           | 500us            | 353 56 us | 471 42   |
| ⊿ BUS    | 5_ <b>12</b> C | CA<br>DA | IN<br>ALI2          |               | •     |                 |                  |                 |                  |           |          |
| 14 SCL   |                | DP       | 2_AuxCh<br>Doverl2C |               |       |                 |                  |                 |                  |           |          |
|          |                | 120      | 0                   |               | •     | I2C P           | ort              |                 |                  |           |          |
| 13 304   | `              | 125      | 5                   |               |       | LA Po           | ort              |                 |                  |           |          |
|          |                |          | N<br>DIO            |               |       |                 |                  |                 |                  |           |          |
|          |                | Mo<br>PN | odbus<br>1Bus       |               | •     |                 |                  |                 |                  |           |          |
|          |                | Pro      | ofiBus              |               |       |                 |                  |                 |                  |           |          |
|          |                | PV       | M                   |               |       |                 |                  |                 |                  |           |          |
|          |                | Sm       | hart Card           |               |       |                 |                  |                 |                  |           |          |
|          |                | SN       | /IBus               |               |       |                 |                  |                 |                  |           |          |
|          |                |          | RT(RS232            | 2)            |       |                 |                  |                 |                  |           |          |
|          |                | US       | B1.1                | -,            |       |                 |                  |                 |                  |           |          |
|          |                | US       | B PD 3.0            |               |       |                 |                  |                 |                  |           |          |
| 1        | ÷.             | *        |                     |               |       |                 |                  |                 |                  |           |          |

(如圖,使用 I2C port, 僅可使用 I2C Clause 觸發,若切換至其他觸發功能, I2C port 將不可使用)

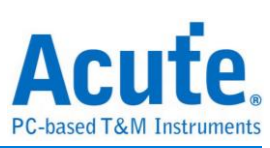

# 第四章 型號說明

| 型號                      |                                      | TB3016F                                                                                                    | TB3016E                  | TB3016B                                                                                           |  |  |  |  |
|-------------------------|--------------------------------------|----------------------------------------------------------------------------------------------------|--------------------------|---------------------------------------------------------------------------------------------------|--|--|--|--|
|                         | 電源                                   |                                                                                                    | USB                      | bus-power (+5V)                                                                                   |  |  |  |  |
| 電源                      | 静態消耗功率                               | 0.75W                                                                                                    |                          |                                                                                                   |  |  |  |  |
|                         | 瞬間最大消耗功率                             | < 2.5W                                                                                                    |                          |                                                                                                   |  |  |  |  |
| 傳輸介面                    |                                      |                                                                                                    | USB 3.0                  |                                                                                                   |  |  |  |  |
| 時序分析(異步                 | 步,採樣頻率)                              |                                                                                                    |                          | 800MHz*                                                                                           |  |  |  |  |
| 狀態分析(同步                 | 步,外部時脈)                              |                                                                                                    |                          | 200MHz*                                                                                           |  |  |  |  |
| 通道(Data / CLk<br>RS485) | K / I <sup>2</sup> C; DP_Aux / CAN / | 16 / 1 /                                                                                                    | 2/-/-                    | 16 / 1 / 2 / 2 / 4                                                                                |  |  |  |  |
| Timina                  | Timing Analysis                      |                                                                                                    | Ava                      | ilable channels                                                                                   |  |  |  |  |
| Vs                      | 800 MHz                              |                                                                                                    |                          | 8                                                                                                 |  |  |  |  |
| Channels                | 400 MHz                              |                                                                                                    |                          | 16                                                                                                |  |  |  |  |
|                         | 200 MHz                              |                                                                                                    |                          | 16                                                                                                |  |  |  |  |
|                         | 群組                                   |                                                                                                    | 2 (ch0~                  | -7, ch8~15 & clk0)                                                                                |  |  |  |  |
| 觸孫雲厭                    | 範圍                                   |                                                                                                    |                          | $\pm 6V$                                                                                          |  |  |  |  |
| 周發 电空                   | 解析度                                  | 50mV                                                                                                    |                          |                                                                                                   |  |  |  |  |
|                         | 參考電壓準確率                              |                                                                                                    | $\pm 100 mV + 5\% *V th$ |                                                                                                   |  |  |  |  |
|                         | 解析度                                  |                                                                                                    | 5 ns                     |                                                                                                   |  |  |  |  |
|                         | 通道數                                  |                                                                                                    |                          | 16 (Max.)                                                                                         |  |  |  |  |
|                         | 前置/後置                                |                                                                                                    |                          | Yes                                                                                               |  |  |  |  |
|                         | 忽略次數                                 | Yes (0~65536 times)                                                                                         |                          |                                                                                                   |  |  |  |  |
|                         | 種類                                   | Channel, Pattern, Single, Width, Time-out, External                                                         |                          |                                                                                                   |  |  |  |  |
|                         | 協定模組I                                | $I^2$                                                                                                    | C, MIPI I3C              | 1.1, SPI, UART (RS232)                                                                            |  |  |  |  |
| 觸發                      | 協定模組 Ⅱ                               |                                                                                                    | HID over 1               | <sup>2</sup> C, I <sup>2</sup> S, LIN2.2, MDIO, PMBus, SMBus, USB1.1                              |  |  |  |  |
|                         | 協定模組 III                             |                                                                                                    |                          | BiSS-C, CAN2.0B, CAN-FD,<br>DALI2.0, DP_AUX, SENT,<br>Modbus, ProfiBus, RS422,<br>RS485, USB PD 3 |  |  |  |  |
|                         | 輸入埠(堆疊用)                             |                                                                                                    |                          | TTL 3.3V                                                                                          |  |  |  |  |
| 輸出埠(堆疊用)                |                                      |                                                                                                    |                          | TTL 3.3V                                                                                          |  |  |  |  |
| 故、雨原                    | 最大                                   |                                                                                                    | ±40V                     | V DC, 15Vpp AC                                                                                    |  |  |  |  |
| 期八龟熞                    | 靈敏度                                  | 0.5Vpp @150MHz                                                                                              |                          |                                                                                                   |  |  |  |  |
| 輸入阻抗                    |                                      | 200KΩ // < 5pF                                                                                              |                          |                                                                                                   |  |  |  |  |
| 量測速度上限                  |                                      | Data Port: 14 MHz, CAN Port: 10 Mbps,<br>I <sup>2</sup> C Port: 400 KHz 3.3V, RS485 Port: Baud rate 20 Mbps |                          |                                                                                                   |  |  |  |  |
| 溫度                      | 工作 / 保存溫度                            | $5^{\circ}\text{C} \sim 45^{\circ}\text{C}$                                                                 | (41°F ~ 113°             | $(FF) ) / -10^{\circ}C \sim 65^{\circ}C (-14^{\circ}F \sim 149^{\circ}F)$                         |  |  |  |  |

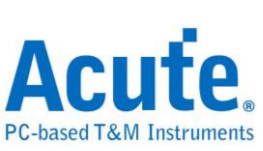

|      | 協定模組I    | I <sup>2</sup>                                                                                                    | C, MIPI I3C                                                                                                    | 2 1.1, SPI, UART (RS232)                                                                                                    |
|------|----------|----------------------------------------------------------------------------------------------------|----------------------------------------------------------------------------------------------------|----------------------------------------------------------------------------------------------------|
|      | 協定模組 Ⅱ   |                                                                                                    | HID over                                                                                                    | I <sup>2</sup> C, I <sup>2</sup> S, LIN2.2, MDIO, PMBus,<br>SMBus, USB1.1                                                                                                    |
| 協定分析 | 協定模組 III |                                                                                                    |                                                                                                    | BiSS-C, CAN2.0B, CAN-FD,<br>DALI2.0, DP_Aux, Modbus,<br>Profibus, PWM, RS422, RS485,<br>USB PD 3                                                                                                    |
| 軟體功能 | 匯流排解碼    | 1-Wire, 3<br>BiSS-C<br>CODE<br>DP_Aux,<br>I <sup>2</sup> C, I <sup>2</sup> C E<br>LCD1602,<br>M-Bu<br>Mini/Micr<br>1.1, MIPI<br>Profibus,<br>SDQ, SE<br>SMI, SP | B-Wire, 7-Se<br>C, BSD, CAI<br>C_SSI, DA<br>EDID, Flex<br>EPROM, P<br>EPROM, P<br>UN2.2, Lin<br>s, Math, M<br>o LED, MIP<br>SoundWire,<br>PS/2, PWM<br>NT, SGPIO,<br>I, SSI, ST76<br>UNI/O, USB | egment, AccMeter, ADC, APML,<br>N2.0, CAN FD, Close Caption,<br>LI2.0, Digital LED, DMX512,<br>Ray, HDLC, HDQ, HID over I <sup>2</sup> C,<br>S, ITU656, IrDA, JTAG, JVC IR,<br>ne Decoding, Line Encoding, LPT,<br>DIO, MHL Cbus, Microwire,<br>PI CSI LP, MIPI DSI LP, MIPI I3C<br>Modbus, NEC IR, PECI, PMBus,<br>, QEI, QI, RC-5, RC-6, RT_SWI,<br>, Smart Card (ISO7816), SMBus,<br>569, SWD, SWIM, SWP, UART,<br>1.1, USB PD 3, Wiegand |

\*建議量測之訊號頻率不要超過14MHz

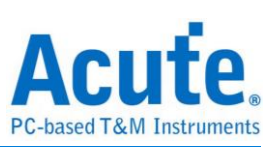

| 型號                                                 |          | TB2016F                                                                                                    | ГВ2016F ТВ2016E ТВ2016B |                                                                                                    |  |  |
|----------------------------------------------------|----------|----------------------------------------------------------------------------------------------------|-------------------------|----------------------------------------------------------------------------------------------------|--|--|
|                                                    | 電源       | USB bus-power (+5V)                                                                                                 |                         |                                                                                                    |  |  |
| 電源                                                 | 静態消耗功率   | 0.75W                                                                                                    |                         |                                                                                                    |  |  |
|                                                    | 瞬間最大消耗功率 | < 2.5W                                                                                                    |                         |                                                                                                    |  |  |
| 傳輸介面                                               |          | USB 3.0                                                                                                    |                         |                                                                                                    |  |  |
| 時序分析(異步,採樣頻率)                                      |          | 200MHz*                                                                                                    |                         |                                                                                                    |  |  |
| 狀態分析(同步,外部時脈)                                      |          | 200MHz*                                                                                                    |                         |                                                                                                    |  |  |
| 通道(Data / CLK / I <sup>2</sup> C / CAN /<br>RS485) |          | 16 / 1 /                                                                                                    | 16/1/2/-/- 16/1/2/2/4   |                                                                                                    |  |  |
| 觸發                                                 | 時間解析度    | 5 ns                                                                                                    |                         |                                                                                                    |  |  |
|                                                    | 通道數      | 16 (Max.)                                                                                                    |                         |                                                                                                    |  |  |
|                                                    | 多條件      | Yes (4)                                                                                                    |                         |                                                                                                    |  |  |
|                                                    | 前置/後置    | Yes                                                                                                    |                         |                                                                                                    |  |  |
|                                                    | 忽略次數     | 0~65536 times                                                                                                    |                         |                                                                                                    |  |  |
|                                                    | 種類       | 通道, 標籤觸發, 單階, 寬度, 逾時, 外觸發                                                                                           |                         |                                                                                                    |  |  |
|                                                    | 協定模組I    | I <sup>2</sup> C, RS232, SPI                                                                                        |                         |                                                                                                    |  |  |
|                                                    | 協定模組Ⅱ    | HID over I <sup>2</sup> C , I <sup>2</sup> S , LIN2.2, MDIO,<br>PMbus, SMBus, USB1.1                                |                         |                                                                                                    |  |  |
|                                                    | 協定模組 III |                                                                                                    |                         | BiSS-C, CAN2.0B, CAN-FD,<br>DALI2.0, DP_AUX, SENT,<br>Modbus, ProfiBus, RS422,<br>RS485, USB PD3.0 |  |  |
|                                                    | 輸入埠(堆疊用) | TTL 3.3V                                                                                                    |                         |                                                                                                    |  |  |
|                                                    | 輸出埠(堆疊用) |                                                                                                    |                         | TTL 3.3V                                                                                           |  |  |
|                                                    | 範圍       | -6V ~ +6V                                                                                                    |                         |                                                                                                    |  |  |
|                                                    | 電壓解析度    | 50mV                                                                                                    |                         |                                                                                                    |  |  |
| 觸發電壓                                               | 觸發電壓準確率  | $\pm 100 mV + 5\%*Vth$                                                                                              |                         |                                                                                                    |  |  |
| 輸入電壓                                               | 最大值      | ±40V DC, 15Vpp AC                                                                                                   |                         |                                                                                                    |  |  |
|                                                    | 靈敏度      | 0.5Vpp @150MHz                                                                                                    |                         |                                                                                                    |  |  |
| 輸入阻抗                                               |          | $200 \mathrm{K}\Omega$ // $< 5 \mathrm{pF}$                                                                         |                         |                                                                                                    |  |  |
| 溫度                                                 | 工作温度     | 5°C ~ 45°C (41°F ~ 113°F)                                                                                           |                         |                                                                                                    |  |  |
|                                                    | 保存溫度     | -10°C ~ 65°C (14°F ~ 149°F)                                                                                         |                         |                                                                                                    |  |  |
| 匯流排解碼                                              | 協定模組I    | DALI, HID over I <sup>2</sup> C, I <sup>2</sup> C, I <sup>2</sup> S, LIN, MDIO, PMBus,<br>RS232, SMBus, SPI, USB1.1 |                         |                                                                                                    |  |  |
|                                                    | 協定模組 II  | CAN, Modbus, ProfiBus, RS422, RS485                                                                                 |                         |                                                                                                    |  |  |
|                                                    | 協定模組 III |                                                                                                    |                         | BiSS-C, PWM                                                                                        |  |  |

\*建議量測之訊號頻率不要超過14MHz

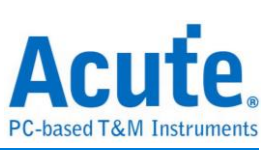

| 型號                                              |          | TB1016E                                                                                                    | TB1016B          | TB1016B+                   |  |
|-------------------------------------------------|----------|----------------------------------------------------------------------------------------------------|------------------|----------------------------|--|
| 電源                                              | 電源       | USB bus-power (+5V)                                                                                                 |                  |                            |  |
|                                                 | 静態消耗功率   | 0.75W                                                                                                    |                  |                            |  |
|                                                 | 瞬間最大消耗功率 | < 2.5W                                                                                                    |                  |                            |  |
| 傳輸介面                                            |          | USB 3.0                                                                                                    |                  |                            |  |
| 時序分析(異步,採樣頻率)                                   |          | 200MHz*                                                                                                    |                  |                            |  |
| 狀態分析(同步,外部時脈)                                   |          | 200MHz*                                                                                                    |                  |                            |  |
| 通道(Data / CLK / I <sup>2</sup> C / CAN / RS485) |          | 16 / 1 / 2 / - / - 16 / 1 / 2 / 2 / 4                                                                               |                  |                            |  |
| 觸發                                              | 時間解析度    | 5 ns                                                                                                    |                  |                            |  |
|                                                 | 通道數      | 16 (Max.)                                                                                                    |                  |                            |  |
|                                                 | 多條件      | Yes (4)                                                                                                    |                  |                            |  |
|                                                 | 前置/後置    | Yes                                                                                                    |                  |                            |  |
|                                                 | 忽略次數     | 0~65536 times                                                                                                    |                  |                            |  |
|                                                 | 種類       | 字元、通道、轉態、寬度                                                                                                    |                  |                            |  |
|                                                 | 協定模組I    | DALI, HID over I <sup>2</sup> C, I <sup>2</sup> C, I <sup>2</sup> S, LIN, MDIO,<br>PMBus, RS232, SMBus, SPI, USB1.1 |                  |                            |  |
|                                                 | 協定模組II   | CAN, Modbus, ProfiBus,<br>RS422, RS485                                                                              |                  |                            |  |
|                                                 | 協定模組III  |                                                                                                    |                  | BiSS-C                     |  |
|                                                 | 輸入埠(堆疊用) |                                                                                                    | TT               | L 3.3V                     |  |
|                                                 | 輸出埠(堆疊用) | TTL 3.3V                                                                                                    |                  |                            |  |
|                                                 | 範圍       | -6V ~ +6V                                                                                                    |                  |                            |  |
|                                                 | 電壓解析度    | 50mV                                                                                                    |                  |                            |  |
| 觸發電壓                                            | 觸發電壓準確率  | $\pm 100 mV + 5\% *V th$                                                                                            |                  |                            |  |
| 輸入電壓                                            | 最大值      | ±4                                                                                                    | 40V DC, 15Vpp AC |                            |  |
|                                                 | 靈敏度      | 0.5Vpp @150MHz                                                                                                    |                  |                            |  |
| 輸入阻抗                                            |          | $200 \mathrm{K}\Omega$ // $< 5 \mathrm{pF}$                                                                         |                  |                            |  |
| 溫度                                              | 工作温度     | 5°C ~ 45°C (41°F ~ 113°F)                                                                                           |                  |                            |  |
|                                                 | 保存溫度     | -10°C ~ 65°C (14°F ~ 149°F)                                                                                         |                  |                            |  |
| 匯流排解碼                                           | 協定模組I    | DALI, HID over I <sup>2</sup> C, I <sup>2</sup> C, I <sup>2</sup> S, LIN, MDIO,<br>PMBus, RS232, SMBus, SPI, USB1.1 |                  |                            |  |
|                                                 | 協定模組 II  | CAN, Modbus, ProfiBus,<br>RS422, RS485                                                                              |                  | bus, ProfiBus,<br>2, RS485 |  |
|                                                 | 協定模組III  |                                                                                                    |                  | BiSS-C, PWM                |  |

\*建議量測之訊號頻率不要超過14MHz

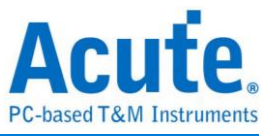

### 第五章 技術支援

聯絡方式:

- Acute 網站: <u>http://www.acute.com.tw</u>
- E-Mail : <u>service@acute.com.tw</u>
- 電話:+886-2-2999 3275
- 傳真:+886-2-2999 3276

如果執行 TBA 時出現 Demo Mode,請按下列步驟處理:

- (1)請使用原廠 USB 3.0 Cable。
- (2)至裝置管理員中,檢查驅動程式是否存在。
- (3)安裝最新版本的 TBA, 請至

<u>https://www.acute.com.tw/logic-analyzer-zh-tw/support/download/software</u>下載並安裝。

(4)重新插拔 USB 3.0 Cable 或是重新啟動電腦,檢查驅動程式是否出現。

(5)經過以上步驟,問題還是無法解決,請與本公司聯絡。